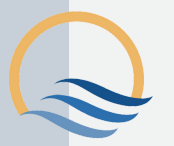

## Mandatory Training for Security Clearance Holders Step-by-Step

Two Security Courses are provided by the Defence Security and Vetting Services (DS&VS) to accredited Defence Industry Security Program (DISP) companies and we also provide access to a Cybersecurity Awareness Course, compliments of our client Amazon Web Services. The Defence Industry Security Office (DISO) has advised that these courses are Mandatory Training for Security Clearance holders and are to be completed on an Annual basis. ADCG has acquired an online Learning Management System (LMS) licence from moodleCloud that will allow ADCG Security Clearance holders to undertake these three mandatory courses.

| ACCESSING THE SITE                                                                                                    | CREATE AN ACCOUNT                                                                                                    | FINDING YOUR<br>COURSES                                                                                                    |
|----------------------------------------------------------------------------------------------------|----------------------------------------------------------------------------------------------------|----------------------------------------------------------------------------------------------------|
| <ol> <li>Click the link below</li> <li>Click on 'Create new account'</li> <li>Read through the 'Privacy Notice',<br/>scroll to the bottom and click 'Next'</li> <li>Read through the 'Cookies Policy',<br/>scroll to the bottom and click 'Next'</li> <li>Agree to both policies and click next</li> <li>CLICK HERE TO ACCESS THE TRAINING SITE</li> <li>ADCG Online Security Training</li> </ol> | 1. Fill in required details marked with a red  2. Click 'Create my new account' Username Password Email address Email (again) | You will be required to complete 3 online<br>courses:<br>• Cybersecurity Awareness Course<br>• Annual Security Awareness<br>• Assessing and Protecting Official Information<br>1. Locate the 'home' tab (not 'My courses')<br>ADCG Home Pashboard My courses Site administration<br>2. Click on the 3 course highlighted below with<br>the red arrows. |
| Consent Please agree to the following policies                                                                                                    | First name 🔮                                                                                                    | Note: You will not be able to access the Amazon Course by clicking where the red cross is.                                                                                                    |
| MoodleCloud policy Please refer to the full MoodleCloud policy if you would like to review the text.  I agree to the MoodleCloud policy Please refer to the full MoodleCloud cookies policy if you would like to review the text. I agree to the MoodleCloud cookies policy Required Required Next Cancel                                                                                         | Last name  Last name City/town Country Australia Create my new account Cancel Cancel                                          | Available courses<br>Amazon Cybersecurity Awareness Course<br>Cybersecurity Awareness Course compliments of Amazon<br>(Annual Security Awareness )<br>Assessing and Protecting Official Information )                                                                                                    |

## **ENROLLMENT PROCESS**

- Select 'Self Enrollment' (student), enter the enrollment key, 'enroll me' then 'End tour'. The enrollment key is: ADCG
- 2. You will receive a further email asking you to edit your profile page. This is NOT required
- 3. Note: You will have 2 weeks to complete your courses. After this time your profile will be deleted.

## **HELPFUL TIPS**

- 1. Check Mode is Normal, click 'Enter'. Close the Navigation panel
- 2. Adjust your screen resolution so that you can see all the navigation tools
- 3. Successful completion requires a minimum 80% correct answers.
- 4. Ensure you save your Course Certificates. Go to 'File' / 'Print' / 'Print to PDF' / 'Save As'. Once saved, don't forget to send your certificated to **forms@adcg.com.au**